# **Logistics Sector Skill Council**

**ONLINE PAYMENT MANUAL** 

## Link :

#### Click on the following link https://lsc-india.com/payment/onlinepayment

#### The page to payments will be shown as below

| Type Of Partner             | -Select-                             |
|-----------------------------|--------------------------------------|
| Payment For:                | -Select-                             |
| LSC Invoice No. (If any):   | LSC Invoice No.                      |
| Gross Amount:               | 0                                    |
| TDS (if any):               | 0                                    |
| Amount:                     | Amount                               |
| Payment Comments:           | Please Enter the Payment Description |
| Email:                      | Email                                |
| Name of the Organization:   | Name of the Organization             |
| Address:                    | Address1                             |
| City:                       | City                                 |
| State:                      | -Select-                             |
| PIN Code:                   | PIN Code                             |
| Name of the Contact Person: | Name of the Person                   |
| Designation:                | Designation                          |
| Mobile :                    | Mobile                               |
|                             |                                      |

Fill the required details and click on "Continue to Pay" to verify the details

### **Payment Confirmation**

| Type of Partier.          |                                                                                                    |              |                 |  |
|---------------------------|----------------------------------------------------------------------------------------------------|--------------|-----------------|--|
| Payment For:              |                                                                                                    |              |                 |  |
| No. of Batches:           | 1                                                                                                    |              |                 |  |
|                           | Batch Name:                                                                                                    | Scheme:      | No of Students: |  |
|                           | 1                                                                                                    | APSSDC - EOI | 1               |  |
| LSC Invoice No. (If any): |                                                                                                    |              |                 |  |
| Amount:                   | 100                                                                                                    |              |                 |  |
| Payment Comments:         |                                                                                                    |              |                 |  |
| Name of the Organization: | (for age if the                                                                                                |              |                 |  |
| Address:                  | in denie theritari                                                                                             |              |                 |  |
| City:                     | "Anterio da la companya da companya da companya da companya da companya da companya da companya da companya da |              |                 |  |
| State:                    | "Historgen s:                                                                                                  |              |                 |  |
| PIN Code:                 | 100000                                                                                                    |              |                 |  |
| Name of the Person:       | 1000000                                                                                                    |              |                 |  |
| Designation:              | -                                                                                                    |              |                 |  |
| Mobile:                   | 1010010310                                                                                                    |              |                 |  |
| Email:                    |                                                                                                    |              |                 |  |

Now, click on "Confirm & Pay"

The page to Payment mode will be shown below,

| azypay > Make Payments > Search by | Institution Name > View Bills                                                                                                    | Search, View & Pa<br>Pay bills and involces from any bank account of any p |
|------------------------------------|----------------------------------------------------------------------------------------------------|----------------------------------------------------------------------------|
| Select Payment                     | Mode                                                                                                    | SEARCH VIEW PAY                                                            |
| RTGS / NEFT                        | Transaction ID                                                                                                    | 19031346828203                                                             |
| Net Banking                        | Merchant Name                                                                                                    | LOGISTICS SECTOR SKILL COUNCIL                                             |
| Debit Card                         | Amount                                                                                                    | Rs.1.00                                                                    |
| Debir edird                        | Convenience Fee                                                                                                    | Rs. 0.00                                                                   |
| Credit Card                        | GST                                                                                                    | Rs. 0.00                                                                   |
|                                    | Total Bill Amount                                                                                                    | Rs. 1.00                                                                   |
|                                    | Mobile No : Payer Name : Please provide the r<br>*Please provide the r<br>* Domestic Debit<br>Proceed Now<br>Notes:<br>Presso check the de<br>If you select Debit<br>You should have va<br>Por refund / claim If<br>Please generate a r | Email ID :                                                                 |

Select the payment mode, fill the required details and click on "Proceed Now".

After completing the transaction you will receive a success message as shown below

| LSC                 | ₽                               |                          |  |  |
|---------------------|---------------------------------|--------------------------|--|--|
|                     |                                 |                          |  |  |
| Thank               | You!                            |                          |  |  |
| Dear Shine Preside  |                                 |                          |  |  |
| Your transaction is | successful, please check you    | r email for the details. |  |  |
| Regards             |                                 |                          |  |  |
| LSC Website Suppo   | ort Team                        |                          |  |  |
|                     |                                 |                          |  |  |
|                     |                                 |                          |  |  |
|                     | © 2019 Legistics Skill Council, | All rights reserved.     |  |  |

Login details and Payment Confirmation emails will be sent to the registered email as shown below. You can login and view the history of payments, payment approvals and making new payments from you login. Use <u>https://lsc-india.com/partners/login</u> to login.

|   | LSC Company Login Details 🔈                                 |                        |   | ē | Z |
|---|-------------------------------------------------------------|------------------------|---|---|---|
| ? | support@lsc-india.com<br>to me -                            | 11:21 AM (6 hours ago) | ☆ | * | : |
|   | Dear the Boose Con                                          |                        |   |   |   |
|   | Thank you for registering with us.                          |                        |   |   |   |
|   | Following are the login details for your reference and use. |                        |   |   |   |
|   | URL/Link: https://lsc-india.com/partners/login              |                        |   |   |   |
|   | Username                                                    |                        |   |   |   |
|   | Password:                                                   |                        |   |   |   |
|   | Thanking you,                                               |                        |   |   |   |
|   | Website Support Team,                                       |                        |   |   |   |
|   | Logistics Sector Skill COuncil                              |                        |   |   |   |
|   |                                                             |                        |   |   |   |

Dear Present

- 10

inge-

Sub: Payment towards Assessment Fee of the has been received with Transaction Reference No.

Following are payment Details:

| Date and Time:            | 13-03-2019 12:33 22 |                 |  |
|---------------------------|---------------------|-----------------|--|
| Transaction No:           | 19031346828203      |                 |  |
| Amount:                   | 1.00                |                 |  |
| Type Of Partner:          | Assessment Agency   |                 |  |
| Payment received towards: | Assessment Fee      |                 |  |
| No. of Batches:           | 1                   |                 |  |
| Batch Name:               | Scheme:             | No of Students: |  |
| 1                         | APSSDC - EOI        | 1               |  |
| LSC Invoice No. (If any): | 123244              |                 |  |
| Payment Comments:         | Applied             |                 |  |
| Name of the Organization: | hanga               |                 |  |
| Address:                  | 982                 |                 |  |
| City:                     | Hyderalized         |                 |  |
| State:                    | Telangana           |                 |  |
| PIN Code:                 | 500673              |                 |  |
| Name of the Person:       | Shira Pravad        |                 |  |
| Designation:              | -QR                 |                 |  |
| Mobile :                  | 1649549580          |                 |  |
| Email:                    | shaan '@banga care. |                 |  |

Regards, LSC Website Support Team